## **SECURITY & WORKFLOW**

Workflow Overview

## **SUBMITTING THE PLAN**

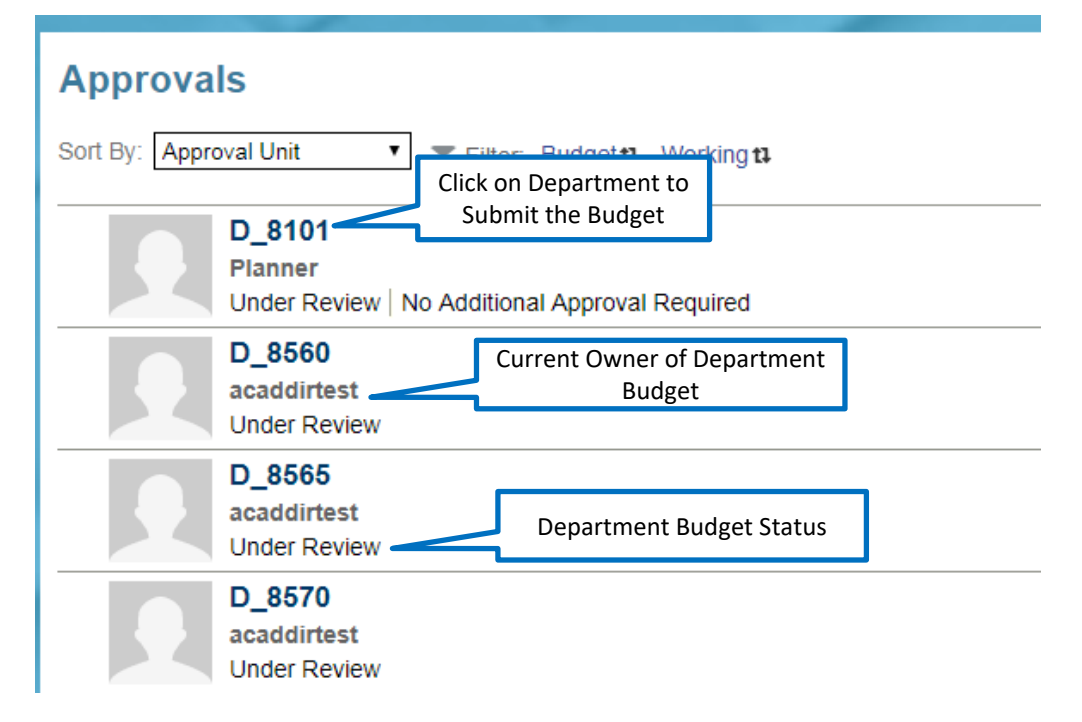

- The Approvals screen is displayed. It will show all departments you are responsible for directly or if you are a
  division manager all the department budgets that you will need to submit.
- Click on any department to submit that budget.
- 94

## **SUBMITTING THE PLAN**

| Change Status: D_8560 |                                             |          | Refresh Done                                              |                  |
|-----------------------|---------------------------------------------|----------|-----------------------------------------------------------|------------------|
|                       | Action Promote Annotation Change Status     | <b>v</b> | Owner <a href="https://www.example.com">Automatic&gt;</a> | •                |
|                       | Add Annotation                              |          |                                                           |                  |
|                       | Originate by dcory<br>Under Review<br>Reply |          |                                                           | 12/5/18 11:28 AM |

- When a Department is selected on the Approvals screen the status dialogue screen is displayed.
- Click on the Action box and select "Promote" to submit the budget.
- Add Annotations with the submission if desired. This is not required.
- Click the Change Status Button to submit, and Done to close this screen.
- Division budgets are submitted to Finance the same way that Department Managers submit budgets to Division Managers.
  - NOTE: If the difference between the allocation and submitted costs is negative, none of the departments in that division will be able to submit their budgets once this value becomes negative.
  - NOTE: The budget will be locked for a user once it is submitted. Users will be able to view, but not edit their budgets.